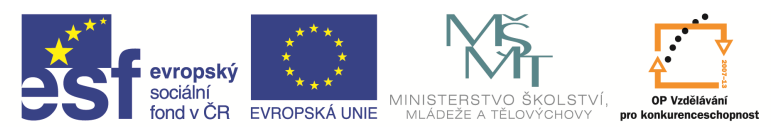

| Název a adresa školy:                                           | Střední škola průmyslová a umělecká, Opava, příspěvková<br>organizace, Praskova 399/8, Opava, 746 01 |
|-----------------------------------------------------------------|----------------------------------------------------------------------------------------------------|
| Název operačního programu:                                      | OP Vzdělávání pro konkurenceschopnost, oblast podpory 1.5                                            |
| Registrační číslo projektu:                                     | CZ.1.07/1.5.00/34.0129                                                                               |
| Název projektu                                                  | SŠPU Opava – učebna IT                                                                               |
| Typ šablony klíčové aktivity:                                   | III/2 Inovace a zkvalitnění výuky prostřednictvím ICT (20 vzdělávacích materiálů)                    |
| Název sady vzdělávacích materiálů:                              | ICT IIIa                                                                                             |
| Popis sady vzdělávacích materiálů:                              | Autodesk AutoCAD 2012, 3. ročník                                                                     |
| Sada číslo:                                                     | E-13                                                                                                 |
| Pořadové číslo vzdělávacího materiálu:                          | 11                                                                                                   |
| Označení vzdělávacího materiálu:<br>(pro záznam v třídní knize) | VY_32_INOVACE_E-13-11                                                                                |
| Název vzdělávacího materiálu:                                   | Zaoblení hran, zrcadlení, pole                                                                       |
| Zhotoveno ve školním roce:                                      | 2011/2012                                                                                            |
| Jméno zhotovitele:                                              | Ing. Karel Procházka                                                                                 |

### Zaoblení hran

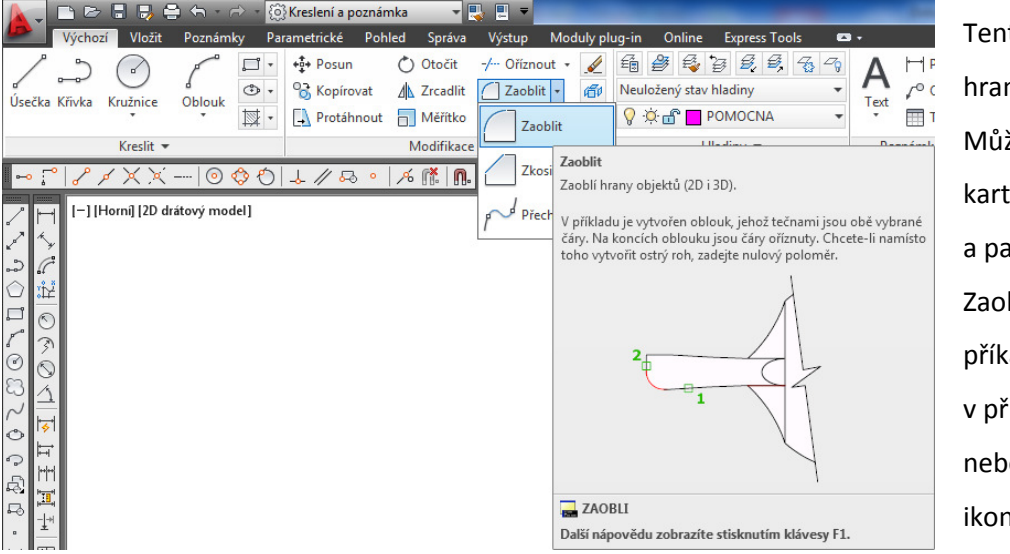

Tento příkaz zaoblí hrany objektů. Můžeme ho zadat na kartě Výchozí a paletě Modifikace, Zaoblit nebo příkazem *Zaobli* v příkazovém řádku nebo z nástrojového ikonového panelu.

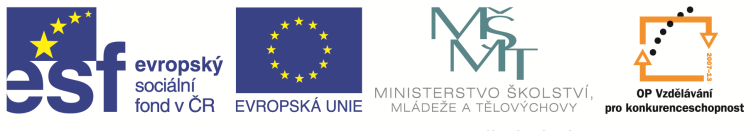

Příkaz má opět spoustu parametrů, nejdůležitější z nich je parametr *Rádius R* – zde zadáváme poloměr zaoblení. Pokud na výzvu zadání poloměru R zadáme hodnotu 0, pak nám tento příkaz vytvoří ostrý roh z daných entit. Opět je zde parametr *křiVka V* – pokud po něm vybereme křivku, zaoblí se hrany na všech lomech (vrcholech) křivky najednou. Zaoblit hrany můžeme i na dvou nedotažených (neprotínajících se) úsečkách, příkaz pak dotáhne tyto úsečky až k zaoblení.

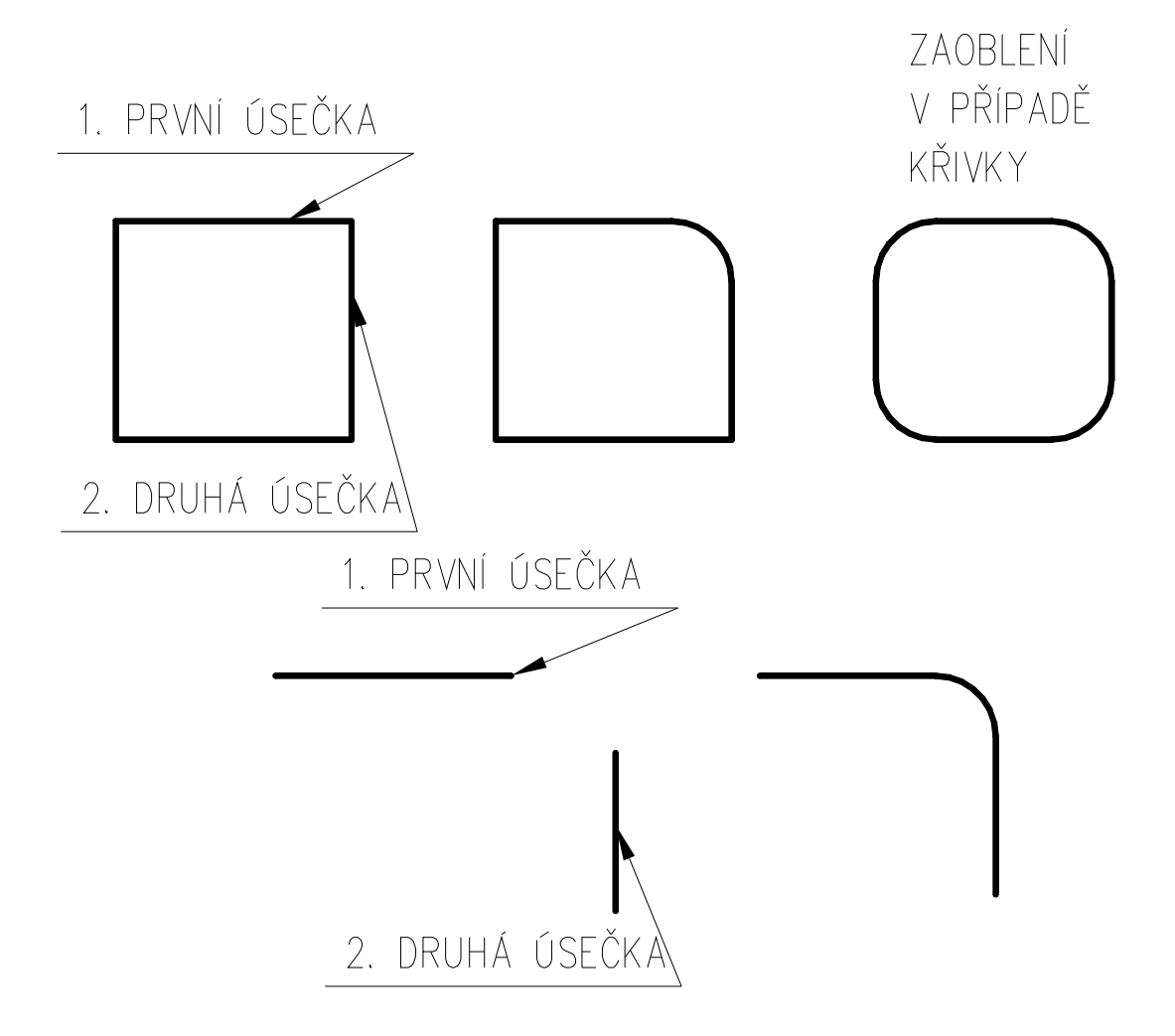

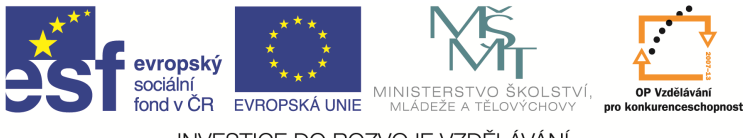

# Otázky a cvičení:

Nakreslete výkres bez kót dle pokynu vyučujícího.

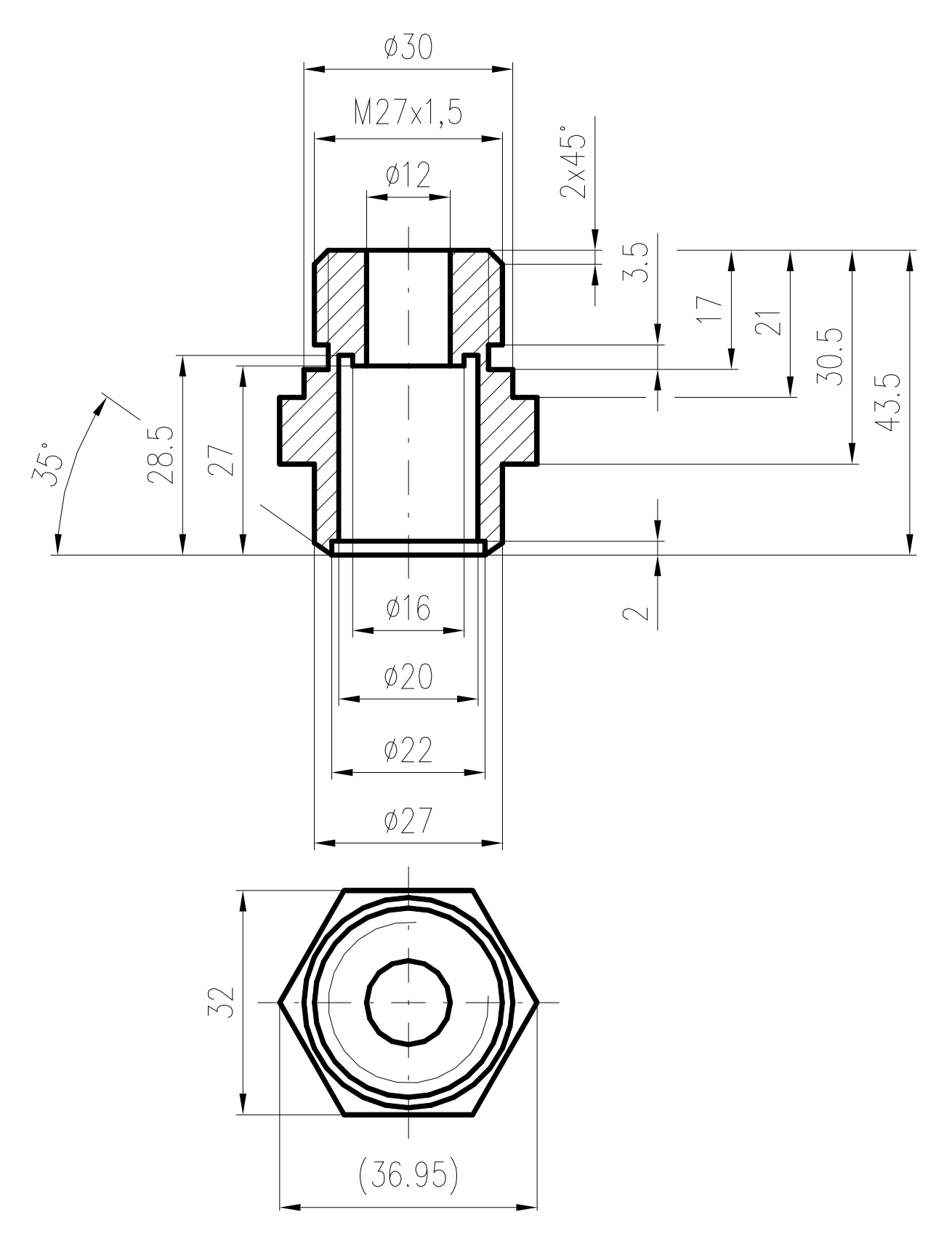

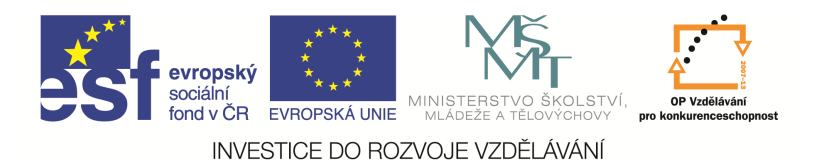

# Zrcadlení

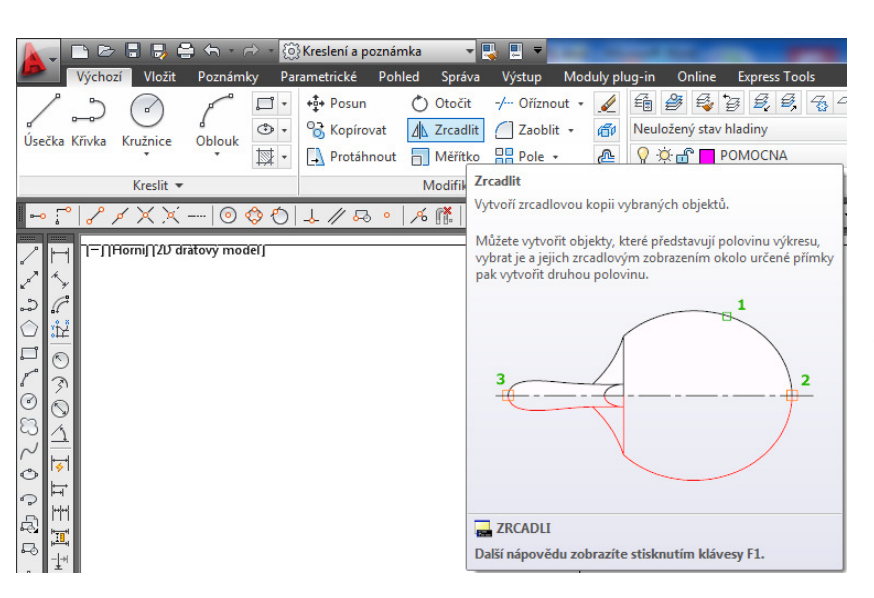

Tímto příkazem lze zrcadlit dané objekty podle osy zadané dvěma body. Můžeme ho zadat na kartě Výchozí a paletě Modifikace, Zrcadli, nebo příkazem Zrcadli v příkazovém řádku, nebo z nástrojového ikonového panelu. Důležitý parametr příkazu je, zda-li chceme ponechat původní objekt, či nikoliv.

Tento příkaz hodně šetří práci konstruktéra, protože při kreslení symetrických součástí často stačí nakreslit čtvrtinu součásti a tu pak zrcadlit tak, abychom dostali celou hotovou součást.

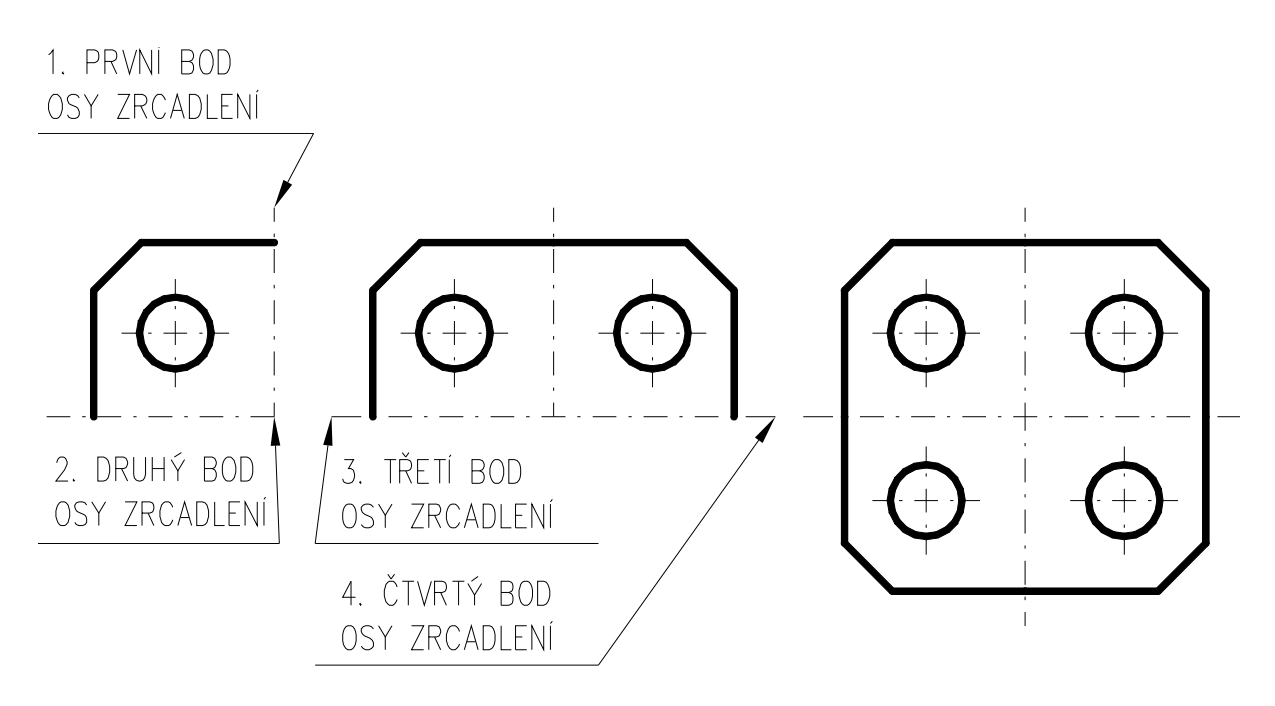

# Tip:

Pokud bychom potřebovali zrcadlit text (vhodné při výrobě forem na plasty, při výrobě razníků ...), pak si musíme nejprve předem přepnout proměnnou AutoCADu *MIRRTEXT* na 1, jinak se text nezrcadlí.

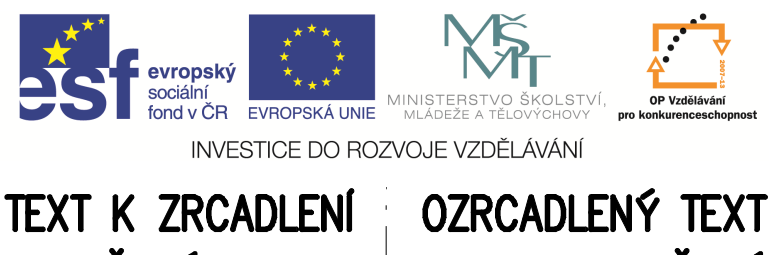

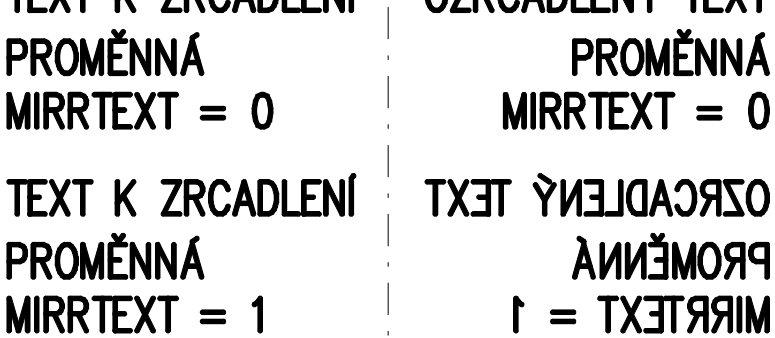

#### Pole

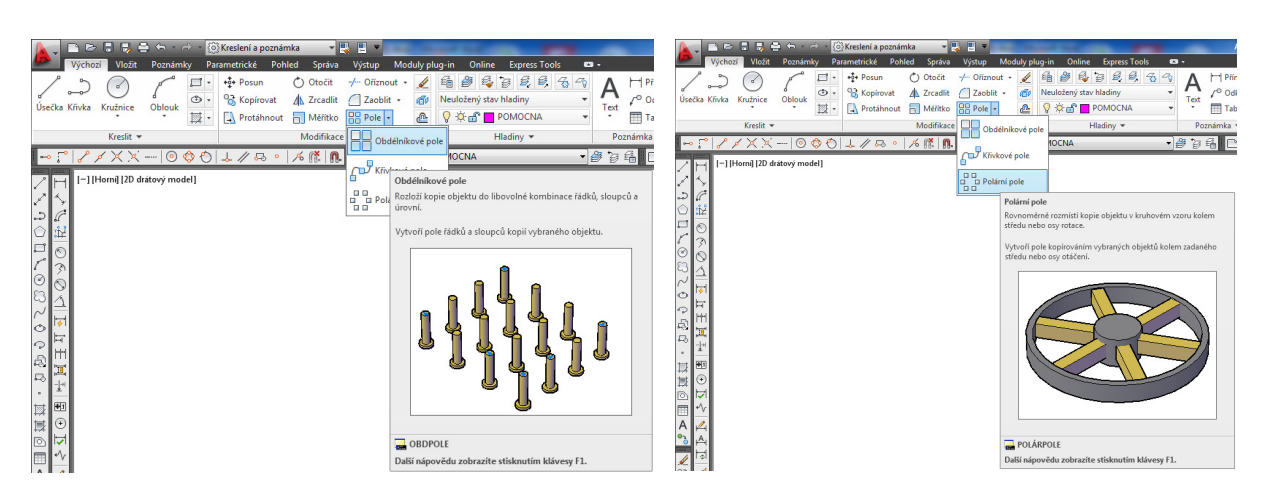

Tento příkaz slouží k vytváření pravidelně rozmístěných objektů do obdélníkových (pravoúhlých) nebo kruhových polí. Můžeme ho zadat na kartě Výchozí a paletě Modifikace, Pole (Obdélníkové nebo Polární), nebo příkazem *Pole* v příkazovém řádku, nebo z ikonového menu.

Příkaz má spoustu parametrů – viz obrázek.

Obdélníkové pole navíc můžeme vytvářet pod zadaným úhlem, u kruhového pole můžeme prvky natáčet atd.

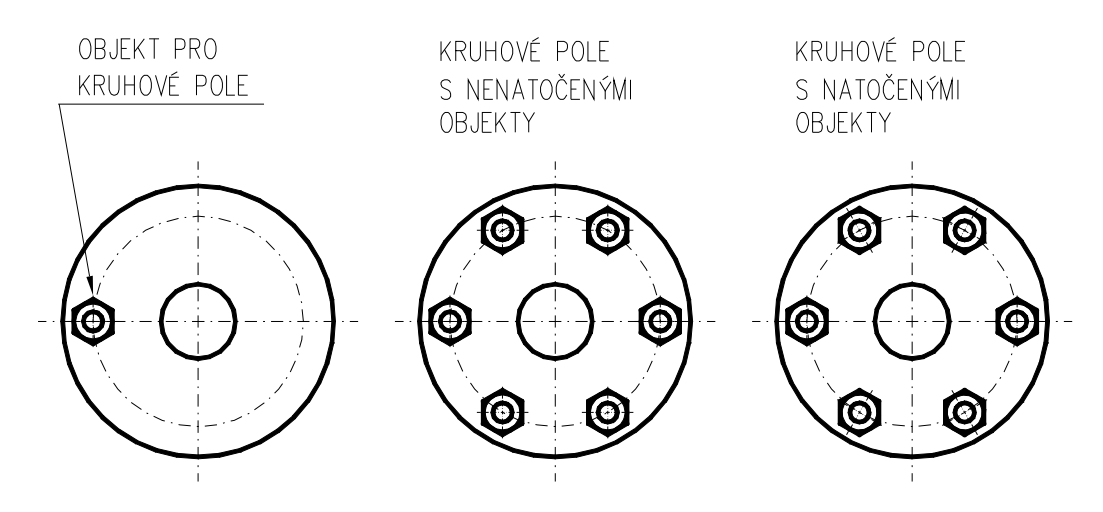

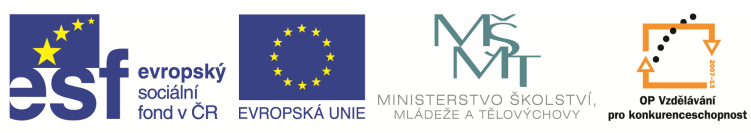

Editace polí je velice snadná – viz obrázky.

| 📐 🗅 🖻 🕞     | ) 📑 🖶 🕤 - 🔿 - 🔯k                                                              | Kreslení a poznámka 🔹 🔻                           |                                      | and the second second second second second second second second second second second second second second second | Aut                                            |
|-------------|-------------------------------------------------------------------------------|---------------------------------------------------|--------------------------------------|----------------------------------------------------------------------------------------------------|------------------------------------------------|
| Výchozí     | Vložit Poznámky Para                                                          | metrické Pohled Správa                            | a Výstup Moduly plug                 | -in Online Express To                                                                                            | ols Pole 📼 🕶                                   |
| Polár       | \$°∰ 6<br>\$°+ 61<br>€ 304                                                    | 1         1         23.21         23.21           | 000000000000000000000000000000000000 | 0 <sup>0</sup> 0<br>+0 <sup>0</sup><br>Základní bod Otáčet prvk                                                  | y Upravit Nahradit Obnovit<br>zdroj prvek pole |
| Тур         | Prvky                                                                         | Řádky 🔻                                           | Úrovně                               | Vlastnosti                                                                                                    | Možnosti                                       |
| 📐 🗅 🕞 I     | 3 📑 🖶 🗧 🖘 - 🔿 -                                                               | 💮 Kreslení a poznámka                             | - 🔜 💷 -                              | Street Street of Street                                                                                          |                                                |
| Výchozí     | Vložit Poznámky i                                                             | Parametrické Pohled                               | Správa Výstup Mod                    | luly plug-in Online                                                                                              | Express Tools Pole                             |
| Obdélníkové | 000 ↓         4           0100 ↓         31.92           0101 ↓         95.75 | 5           81         20           81         80 | 000000000000000000000000000000000000 | Základní bod                                                                                                    | Upravit Nahradit Obnovit<br>zdroj prvek pole   |
| Тур         | Sloupce                                                                       | Řádky 🔻                                           | Úrovně                               | Vlastnosti                                                                                                    | Možnosti                                       |

### Kopie vlastností objektů

| 📐 🖿 🖻 🖥 🤴 🖨 🗠 - 🗠 - 🔯         | Kreslení a poznámka 🔹 🔻 🎚 |                                                                            |
|-------------------------------|---------------------------|----------------------------------------------------------------------------|
| Výchozí Vložit Poznámky Pa    | ametrické Pohled Správa   | Manual Mandala in Online Formers Table                                     |
|                               | +∯+ Posun Õ Otočit        | Kopie vlastností<br>Použije vlastnosti vybraného objektu pro jiné objekty. |
| Úsečka Křivka Kružnice Oblouk | Protáhnout Měřítko        | ROPIEVLAST                                                                 |
| Kreslit 💌                     | Modifikace                | Daisi napovedu zobrazite stiskilutili klavesy 11.                          |

Pomocí tohoto příkazu můžeme kopírovat vlastnosti jednoho objektu na jiný. Je to podobné jako v MS Office.

Můžeme ho zadat z panelu nástrojů Rychlý přístup, Kopie vlastností, nebo příkazem *Kopievlast* v příkazovém řádku, nebo z nástrojového ikonového panelu. Jako parametr tohoto příkazu můžeme vybírat přes *nasTavení T* ty i vlastnosti, které chceme či nechceme měnit viz. obrázek.

| Základní vlastnosti                 |                           |                       |          |
|-------------------------------------|---------------------------|-----------------------|----------|
| Barva                               | DieHlad                   |                       | Stomo    |
| ✓ <u>H</u> ladina ✓ <u>Typ</u> čáry | DieHlad                   |                       | Nápověda |
| 📝 Měřítko typu čáry                 | 1                         |                       |          |
| 🔽 Tlouštka čáry                     | DleHlad                   |                       |          |
| V P <u>r</u> ůhlednost              | DleHlad                   |                       |          |
| 📝 Tl <u>o</u> uštka                 | 0                         |                       |          |
| <u>√</u> <u>S</u> tyl vykreslování  | DieHlad                   |                       |          |
| Speciální vlastnosti                |                           |                       |          |
| 📝 <u>K</u> óta                      | <b>I</b> Te <u>x</u> t    | <mark>I Š</mark> rafy |          |
| 🔽 Kñ <u>v</u> ka                    | Výřez                     | 🔽 Tab <u>u</u> lka    |          |
| Materiál                            | 🔽 Zobrazen <u>í</u> stínů | 🔽 Multiodkaz          |          |